# Online Open Enrollment Guide

# Monday, October 9 – Friday, October 27, 2023

Open Enrollment is your annual opportunity to review and make changes to the benefits available to you and eligible dependents.

### Changes made during open enrollment will be effective January 1, 2024.

To enroll online, use this guide to help you navigate your way.

*If you prefer to complete paper forms, visit Human Resources website at:* <u>https://www.oberlin.edu/human-resources/open-enrollment</u>

# Contents

| Accessing OberView                                              | 1 |
|-----------------------------------------------------------------|---|
| Open Enrollment                                                 | 2 |
| Making Changes or Viewing Choices: Health Savings Account       | 3 |
| Consumer Driven Health Plan with HSA/HRA                        | 4 |
| Superior PPO Dental                                             | 5 |
| Vision and Decline Healthcare                                   | 6 |
| Flex Spending Account Miscellaneous Group: Charitable Donations | 7 |
| Optional Life / Accidental Death & Dismemberment (AD&D)         | 8 |
| Finalizing Enrollment                                           | 8 |
| Viewing Your Benefit Statement                                  | 9 |

### **Accessing OberView**

Go to: <u>https://oberview.oberlin.edu/</u> and log in using your Obie ID and password.

Search for **Employee Dashboard** and click on that Task to go to your personal dashboard.

Expand the Benefit Category, then click on Open Enrollment

# **Open Enrollment**

Here you will see open enrollment details which include the date open enrollment begins, ends, and when changes will be effective. **Begin open enrollment.** 

There are **Groups** which include: (1) **Health** (2) **Flex Spending** (3) **Miscellaneous**.

Under **Benefit** Status you will see your results.

| COLLEGE & CONSERVATORY      |                                                                                                    |  |
|-----------------------------|----------------------------------------------------------------------------------------------------|--|
| Employee Dashboard • Bene   | efits and Deductions • Open Enrollment                                                                                                    |  |
| Open Enrollment             |                                                                                                    |  |
| Open Enrollment Start Date: | 10/04/2022                                                                                                    |  |
| Open Enrollment End Date:   | 11/04/2022                                                                                                    |  |
| Benefits Effective Date:    | 01/01/2023                                                                                                    |  |
| Group                       | Benefits Status                                                                                                    |  |
|                             |                                                                                                    |  |
| Health                      | CONSUMER-DRIVEN HEALTH PLAN WITH HSA will be continued into the new year.<br>SUPERIOR PPO DENTAL COVERAGE: will be continued into the new year.<br>VISION COVERAGE: will be continued into the new year. |  |
| Flex Spending               | No choices made in this group.                                                                                                    |  |
| Miscellaneous               | OPTIONAL LIFE COVERAGE - EMPLOYEE: will be continued into the new year.<br>OPTIONAL LIFE COVERAGE - CHILD: will be continued into the new year.                                                          |  |
| Complete Restart            | Cancel Calculate Cost                                                                                                    |  |

# **Making Changes or Viewing Choices**

**NOTE:** Once you go into open enrollment banner expects changes were made or you are confirming your enrollment for the next calendar year. You must click **COMPLETE** each time you go back into the Open Enrollment page. Even if you do not make any changes you must click **COMPLETE** to confirm your choices for the next calendar year. To view or change a benefit, click the applicable **Group Name** 

- **HEALTH** options include:
  - o Health Savings Account optional payroll deduction will begin in January

| OBERLIN COLLEGE & CONSERVATORY                                              |            |                       |  |  |
|-----------------------------------------------------------------------------|------------|-----------------------|--|--|
| Employee Dashboard   Benefits and Deductions  Open Enrollment Choice Detail |            |                       |  |  |
| Open Enrollment Choice Detail                                               |            |                       |  |  |
| Rake a selection and then choose from the appropria                         | te button. |                       |  |  |
| * -indicates a required field                                               |            |                       |  |  |
| HEALTH SAVINGS ACCOUNT.                                                     |            |                       |  |  |
| Deduction Effective as of:                                                  | 01/01/2023 |                       |  |  |
| Monthly Amount 999999.99 : *                                                | 50.00      |                       |  |  |
| \$3,850 Single/\$7,750 Family 999999.99 :                                   | 600.00     |                       |  |  |
| Add Choice                                                                  |            |                       |  |  |
|                                                                             |            | Open Enrollment Group |  |  |

- If you have or are contributing to your HSA account it must be renewed during open enrollment in order for deductions to begin in January pay.
- Enter the monthly amount you would like to contribute out of your paycheck.
   Employees paid bi-weekly will have this deduction taken from the 1 pay of each month.
- Multiply the monthly amount by 12 months and enter this amount into the next block.
  - NOTE: The IRS annual limit for single and family HSA accounts will be listed here to help you not to go over this amount. The total includes contributions from both the college and yourself.

Monthly Amount

- Click Add Choice
- You will be directed back to the Health Options page and see your choice
   Health Group

| To go back to the | previous page clic | ck <mark>Open Enrollme</mark> | nt Group |
|-------------------|--------------------|-------------------------------|----------|
|                   | previous puge ene  | er open En onne               | ne Group |

HEALTH SAVINGS ACCOUNT. You have asked to start this benefit in the new y

 If you want to contribute to your HSA account for a limited period of time (less than 12 months) - complete the HSA Employee Contribution Form. Indicated on the form when the contribution will end.

\$3,850 Single/\$7,750 Family

600.00

#### Consumer Driven Health Plan with HSA/HRA 1 plan offered 0

- If you are not making any changes to the plan option you are enrolled in, no action is needed.
- If you are not eligible for an HSA, select the CDHP with HRA option. .
- To remove or add a qualified dependent to or from your health plan, select the appropriable plan option.
- Then click, Submit Change Employee Dashboard • Benefits and Deductions • Open Enrollment Choice Detail Deduction Effective as of: 01/01/2023 My Choice Current Plan Plan Percent Contribution 3.5000 Employee + 1 Child 3.5000 🔽 My Current Plan Employee + 2 Children 3.5000 Employee + 3 or more children 3.5000 Employee + Domestic Partner 3.5000 Employee + Spouse 1.7500 Employee Only 4,5000 Family Submit Change Stop Benefit **Open Enrollment Group** To Cancel coverage, click Stop Benefit To go back to the previous page click Open Enrollment Group You will be directed back to the Health Ontions have and see your choice

|                                                                                                    |                                    | * 2                            |
|----------------------------------------------------------------------------------------------------|------------------------------------|--------------------------------|
| Employee Dashboard • Benefits and Deductions • Open Enrollment Group                                            |                                    |                                |
| Open Enrollment Group                                                                                           |                                    |                                |
| Select the title of the benefit or deduction to update your choices. Select Restart, if available, and your cha | anges will be set back to current. |                                |
| Health Group                                                                                                    |                                    |                                |
| HEALTH SAVINGS ACCOUNT. You have asked to start this benefit in the new year                                    | Monthly Amount                     | \$3,850 Single/\$7,750 Family  |
|                                                                                                    |                                    |                                |
|                                                                                                    | 50.00                              | 600.00                         |
| CONSUMER-DRIVEN HEALTH PLAN WITH HSA You have asked to continue this benefit into the new year                  | 50.00                              | 600.00                         |
| CONSUMER-DRIVEN HEALTH PLAN WITH HSA You have asked to continue this benefit into the new year                  | 50.00<br>Plan                      | 600.00<br>Percent Contribution |

NOTE: If you waive the option to enroll in medical/prescription coverage, you . must indicate that you decline coverage.

### • Superior PPO Dental 3 plans are available with various coverage levels options.

-

- If you are not making any changes to the plan option you are enrolled in, no action is needed.
- To remove or add a qualified dependent to or from your health plan, select the appropriable plan option.

| mployee Dashboard   Benefits and Deductions  Open Enrolli                                                                                                    | ment Choice Detail                                                                                                    |                                                               |
|----------------------------------------------------------------------------------------------------|----------------------------------------------------------------------------------------------------|---------------------------------------------------------------|
| Core Plan - Employee                                                                                                    |                                                                                                    | 25.9900                                                       |
| Core Plan - Employee + Or                                                                                                    | Ine                                                                                                    | 52.0900                                                       |
| Core Plan - Family                                                                                                    |                                                                                                    | 95.0500                                                       |
| Enhanced Plan - Employee                                                                                                    | e                                                                                                    | 32.3300                                                       |
| Enhanced Plan - Employee                                                                                                    | e + One                                                                                                    | 64.5600                                                       |
| My Current Plan Enhanced Plan - Family                                                                                                    |                                                                                                    | 117.8200                                                      |
| Network Only Plan - EE + -                                                                                                    | 1                                                                                                    | 44.3700                                                       |
| Network Only Plan - Empl                                                                                                    | loyee                                                                                                    | 22.1800                                                       |
| Network Only Plan - Famil                                                                                                    | ily                                                                                                    | 79.8500                                                       |
| y go back to the previous page click <mark>Oper</mark><br>wy will be directed back to the Health Or                                                                                                    | ptions page and see your cho                                                                                                    |                                                               |
| OPEDIN                                                                                                    |                                                                                                    | ice                                                           |
|                                                                                                    |                                                                                                    | ICE *                                                         |
| DBERLIN<br>CALLER CONTROL OF THE FICULTURE OF<br>Secure 2 Control Control of the ficulture of the ficulture of t | oup                                                                                                    | *                                                             |
| DBELIN<br>Contract of contractory<br>provide a contractory<br>pen Enrollment Group<br>Iselect the title of the benefit or deduction to update your choices. Select Restart, if ava                                                                                                    | oup<br>ailable, and your changes will be set back to current.                                                                                                    | *                                                             |
| Benefits and Deductions      Open Enrollment Group      Select the title of the benefit or deduction to update your choices. Select Restart, if available                                                                                                    | oup<br>ailable, and your changes will be set back to current.                                                                                                    | ICE *                                                         |
| Open Enrollment Group  Select the title of the benefit or deduction to update your choices. Select Restart, if ava Health Group                                                                                                    | oup<br>ailable, and your changes will be set back to current.                                                                                                    | ice *                                                         |
| Benefits and Deductions      Open Enrollment Group      Select the title of the benefit or deduction to update your choices. Select Restart, if ava Health Group HEALTH SAVINGS ACCOUNT. You have asked to start this benefit in the new year                                                                                                    | oup<br>ailable, and your changes will be set back to current.<br>Monthly Amount                                                                                                    | \$3,850 Single/\$7,750 Fam                                    |
| In the second of the contract of the contract of the second of the second of the seco      | oup ailable, and your changes will be set back to current. Monthly Amount 50.00                                                                                                    | ICE *                                                         |
| In the second of the second of the second o      | oup ailable, and your changes will be set back to current.  Monthly Amount 50.00 Plan                                                                                                    | ICE ** \$3,850 Single/\$7,750 Fam 600.00 Percent Contribution |
| In the second exact of the content of the second exact of the result of the second exact of the second exact of the second ex      | Into the new year<br>Into the new year<br>Into the new | ICE                                                           |
| Benefits and Deductions      Open Enrollment Group     Select the title of the benefit or deduction to update your choices. Select Restart, if ave Health Group HEALTH SAVINGS ACCOUNT. You have asked to start this benefit in the new year CONSUMER-DRIVEN HEALTH PLAN WITH HSA You have asked to continue this benefit i SUPERIOR PPO DENTAL COVERAGE: You have asked to continue this benefit into the ne                                                                                                    | ev year                                                                                                    | ICE  *                                                        |

### • Vision Coverage 1 plan offered

- If you are not making any changes to the plan option you are enrolled in, no action is needed.
- To remove or add a qualified dependent to or from your health plan, select the appropriable plan option.

| OBERLIN<br>COLLEGE # CONSERVATORY                                                |                                   |                 |          |
|----------------------------------------------------------------------------------|-----------------------------------|-----------------|----------|
| Employee Dashboard    Berefits a                                                 | nd Deductions 🔹 Open Enrollment C | hoice Detail    |          |
| * -indicates a required field <i>VISION COVERAGE:</i> Deduction Effective as of: | 01/01/2023                        |                 |          |
| Current Plan                                                                     | Plan                              | Monthly Premium | 🗘 📢 Choi |
|                                                                                  | Employee                          |                 | 6.9200   |
|                                                                                  | Employee + 1                      |                 | 13.8400  |
|                                                                                  | Employee + Child                  |                 | 13.8400  |
|                                                                                  | Employee + Spouse                 |                 | 13.8400  |
| My Current Plan                                                                  | Family                            |                 | 19.0400  |
| Submit Change<br>Stop Benefit                                                    |                                   |                 |          |

- To go back to the previous page click Open Enrollment Group
- You will be directed back to the Health Options page and see your choice
- Decline Healthcare

If you are not enrolled in the Consumer Driven Health Plan with HSA/HRA indicate the appropriate reason.

These are all of the Health options available to you.

To go to Flex Spending or Miscellaneous, click on Open Enrollment at the bottom of the page.

To restart your choices, click Restart.

- **HEALTH** options continued:
  - FLEX SPENDING optional benefit payroll deduction will begin in January
    - Includes Child Care FSA ONLY.

| - OBFRLIN                                                                                                    |                           |                       |  |  |
|----------------------------------------------------------------------------------------------------|---------------------------|-----------------------|--|--|
|                                                                                                    |                           |                       |  |  |
| Employee Dashboard   Benefits and Deductions  Open Enrollment Choice Detail                                                                                                    |                           |                       |  |  |
| Open Enrollment Choice Detail                                                                                                    |                           |                       |  |  |
| Rake a selection and then choose from the appr                                                                                                    | ropriate button.          |                       |  |  |
| * -indicates a required field                                                                                                    |                           |                       |  |  |
| FLEXIBLE SPENDING - CHILD CARE:                                                                                                    |                           |                       |  |  |
| Deduction Effective as of:                                                                                                    | 01/01/2023                |                       |  |  |
| Monthly Amount 999999.99 : *                                                                                                    | 100.00                    |                       |  |  |
| Annual Goal (\$5,000 Max) 999999.99 : *                                                                                                    | 1,200.00                  |                       |  |  |
| Add Choice                                                                                                    |                           |                       |  |  |
| <b>▲</b>                                                                                                    |                           | Open Enrollment Group |  |  |
| If the the term of the term that the term the term of the term of term of term of term | Developed Come FCA access | and the second decay  |  |  |

- If you have or are contributing to your Dependent Care FSA account it must be renewed during open enrollment in order for deductions to begin in January pay.
- Enter the monthly amount you would like to contribute out of your paycheck.
   Employees paid bi-weekly will have this deduction taken from the 1 pay of each month.
- Multiply the monthly amount by 12 months and enter this amount into the next block.
  - NOTE: The IRS annual household limit will be listed.
- Click Add Choice
- You will be directed back to the Health Options page and see your choice

### MISCELLANEOUS GROUP optional payroll deduction will begin in January

- Includes Charitable Donation
  - United Way
  - Oberlin Community Services
  - Oberlin Early Childhood Center
  - Greater Cleveland Community Shares
  - The Diversity Center of North East Ohio

- Northern Ohio Youth Orchestra
- Youth Opportunities Unlimited
- Oberlin College Gift
- Optional Accidental Death & Dismemberment Employee, Spouse or Child(ren
  - The employee must be enrolled in order for a dependent to have coverage.
- Optional Life Employee, Spouse or Child(ren
  - The employee must be enrolled in order for a dependent to have coverage.
- For each option:
  - Enter the monthly amount you would like to contribute out of your paycheck.
     Employees paid bi-weekly will have this deduction taken from the 1 pay of each month.
    - Multiply the monthly amount by 12 months and enter this amount into the next block.
    - Click Add Choice
    - You will be directed back to the Health Options page and see your choice

# • Finalizing Your Enrollment

- NOTE: Once you go into open enrollment banner expects changes were made or you are confirming your enrollment for the next calendar year. You must click COMPLETE each time you go back into the Open Enrollment page. Even if you do not make any changes you must click COMPLETE to confirm your choices for the next calendar year. To view or change a benefit, click the applicable Group Name
- Click, Complete

If you need to go back to make changes, click reopen open enrollment

<u>Calculate Cost</u>: Estimated costs are calculated based on the characteristics of your main job or assignment. The title and the number of scheduled pays for that assignment are listed. The estimated cost reflect the average monthly cost or average monthly percentage rate for each benefit, or they could reflect both. Benefits or deductions that require special calculations are listed last, and no cost estimates are provided for them.

- Click on Calculate Cost
- To go back, click Open Enrollment at the bottom of the page.

| Employee Dashboard • Bene   | fits and Deductions • Open Enrollment                                                                                                    |
|-----------------------------|----------------------------------------------------------------------------------------------------|
| Open Enrollment             |                                                                                                    |
|                             |                                                                                                    |
| Open Enrollment Start Date: | 10/04/2022                                                                                                    |
| Open Enrollment End Date:   | 11/04/2022                                                                                                    |
| Benefits Effective Date:    | 01/01/2023                                                                                                    |
| Group                       | Benefits Status                                                                                                    |
|                             |                                                                                                    |
| Health                      | HEALTH SAVINGS ACCOUNT. will be started in the new year.                                                                                        |
|                             | CONSUMER-DRIVEN HEALTH PLAN WITH HSA will be continued into the new year.<br>SUPERIOR PPO DENTAL COVERAGE: will be continued into the new year. |
|                             | VISION COVERAGE: will be continued into the new year.                                                                                           |
| Flex Spending               | FLEXIBLE SPENDING - CHILD CARE: will be started in the new year.                                                                                |
| Miscellaneous               | OPTIONAL LIFE COVERAGE - EMPLOYEE: will be continued into the new year.                                                                         |
|                             | OPTIONAL LIFE COVERAGE - CHILD: will be continued into the new year.                                                                            |
|                             |                                                                                                    |
| Reopen Open Enrollment      | Calculate Cost                                                                                                    |

### • Viewing your Benefit Statement

- **Click**, **Employee Dashboard**
- Click, Benefits
- Click, Current Summary
- Enter As of Effective Date
- Click, Select
- To view another year, click Select New Date
- If you see a discrepancy and or would like to go back into Open Enrollment to make a change, click Open Enrollment.

| # OBERLIN<br>COLLEGE & CONTENTION                                                                              |            |   |  |  |
|----------------------------------------------------------------------------------------------------|------------|---|--|--|
| Employee Dashboard  Benefits and Deductions Benefit Summary Date Criteria                                      |            |   |  |  |
| Benefit Summary Date Criteria                                                                                  |            |   |  |  |
| Select a date from the pull-down list or enter a date.                                                         |            |   |  |  |
| As of date:                                                                                                    | CURRENT    | ▼ |  |  |
| Enter date: MM/DD/YYYY                                                                                         | MM/DD/YYYY |   |  |  |
| Select New ID Open Enrollment                                                                                  |            |   |  |  |
| Retirement Plans • Health Benefits • Flexible Spending Accounts • Miscellaneous • Beneficiaries and Dependents |            |   |  |  |

We hope you find this guide helpful.

Questions, email Human Resources at <u>human.resources@oberlin.edu</u>

Visit our website at: https://www.oberlin.edu/human-resources/open-enrollment